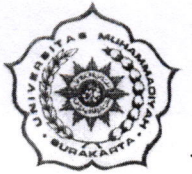

# UNIVERSITAS MUHAMMADIYAH SURAKARTA BIRO ADMINISTRASI AKADEMIK

Jl. A. Yani Tromol Pos I Pabelan Kartasura Tlp. (0271) 717417, 719483, Fax. (0271) 715448 Surakarta 57162

Nomor: 095/A.4-II/BAA/VII/2021

Lamp : 7 Halaman

<u>12 Juli 2021M.</u> 02 Dzulhijjah 1442 H.

# Hal : Layanan perubahan nilai secara online

## KepadaYth.

- 1. Ketua Program Studi
- 2. Kaur. Tata Usaha Fakultas

Di Lingkungan Universitas Muhammadiyah Surakarta

### Assalaamu'alaikum wa rahmatullaahi wa barakaatuhu,

Sehubungan dengan semakin banyaknya saudara kita Dosen dan Tendik yang terpapar Covid 19.

Kami mengingatkan untuk selalu menjaga Iman, Imun serta mematuhi Protocol Kesehatan, namun demikian kita sebagai salah satu unsur dalam kegiatan akademik Universitas Muhammadiyah Surakarta harus tetap semangat dalam pelayanan.

Kami dari Biro Administrasi Akademik menginformasikan bahwa mulai semester ganjil 2021/2022 semua bentuk layanan perubahan nilai yang sebelumnya menggunakan form perubahan nilai harus dilakukan secara online melalui laman: <u>https://star.ums.ac.id</u>

Berikut ini kami sampaikan prosedur dan manualnya, semoga bermanfaat dan mempermudah proses layanan akademik.

Demikian informasi kami atas perhatian dan kerjasamanya disampaikan terimakasih.

Wassalaamu 'alaikum wa rahmatullaahi wa barakaatuhu,

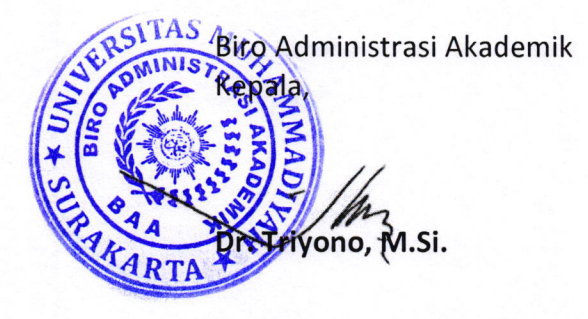

# Prosedur Perbaikan Nilai Online

# Penjelasan Umum

Prosedur perbaikan/revisi nilai sudah di atur dalam Prosedur Mutu Proses pembelajaran (PM-UMS-09) serta secara spesifik dijelakan langkah kerjanya dalam Prosedur Kerja Pengaduan dan Revisi Nilai. Sistem perbaikan nilai online ini dikembangkan sesuai dengan Prosedur Mutu dan Prosedur Kerja tersebut untuk mempermudah pelaksanaan prosedur ini. Formulir dan persetujuan yang semulau dilakukan berbasis kertas saat ini sudah disediakan dan dapat dilakukan secara online di aplikasi Star (star.ums.ac.id).

## **Prosedur Umum**

Berikut adalah prosedure perbaikan nilai secara online yang dilakukan baik oleh Mahasiswa, Dosen, Prodi maupun petugas BAA

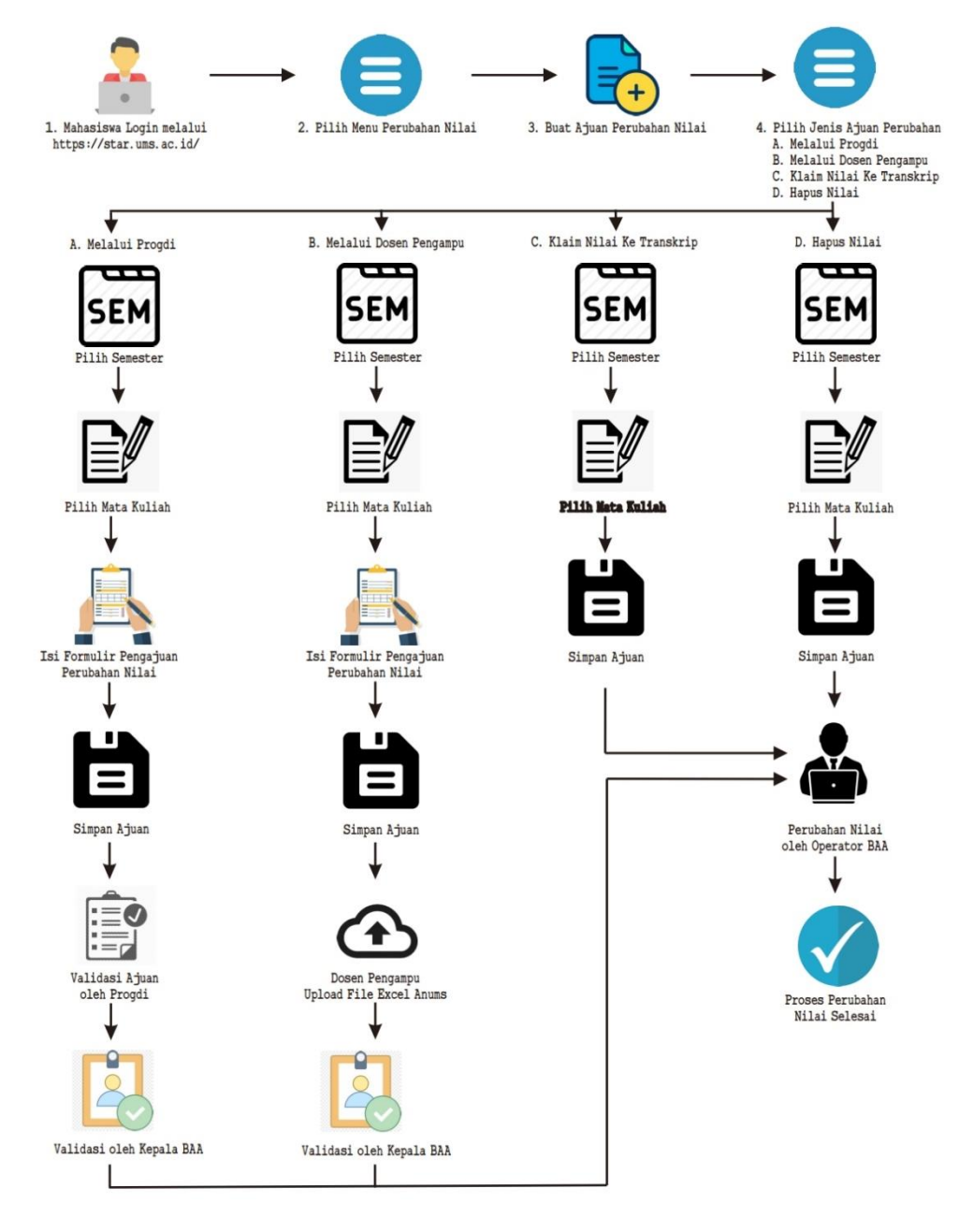

#### Langkah Kerja

- 1. Mahasiswa mengajukan perbaikan melalui laman star.ums.ac.id menu 🕒 Perubahan Nilai
- 2. Mahasiswa masuk di halaman awal perubahan nilai

Pada halaman ini, dapat dilihat statistik capaian SKS, IPK, lama studi dan informasi Eligible PIN (Penomoran Ijazah Nasional) dari pin.kemendikbud.go.id. serta grafik perolehan nilai jumlah sks persemester.

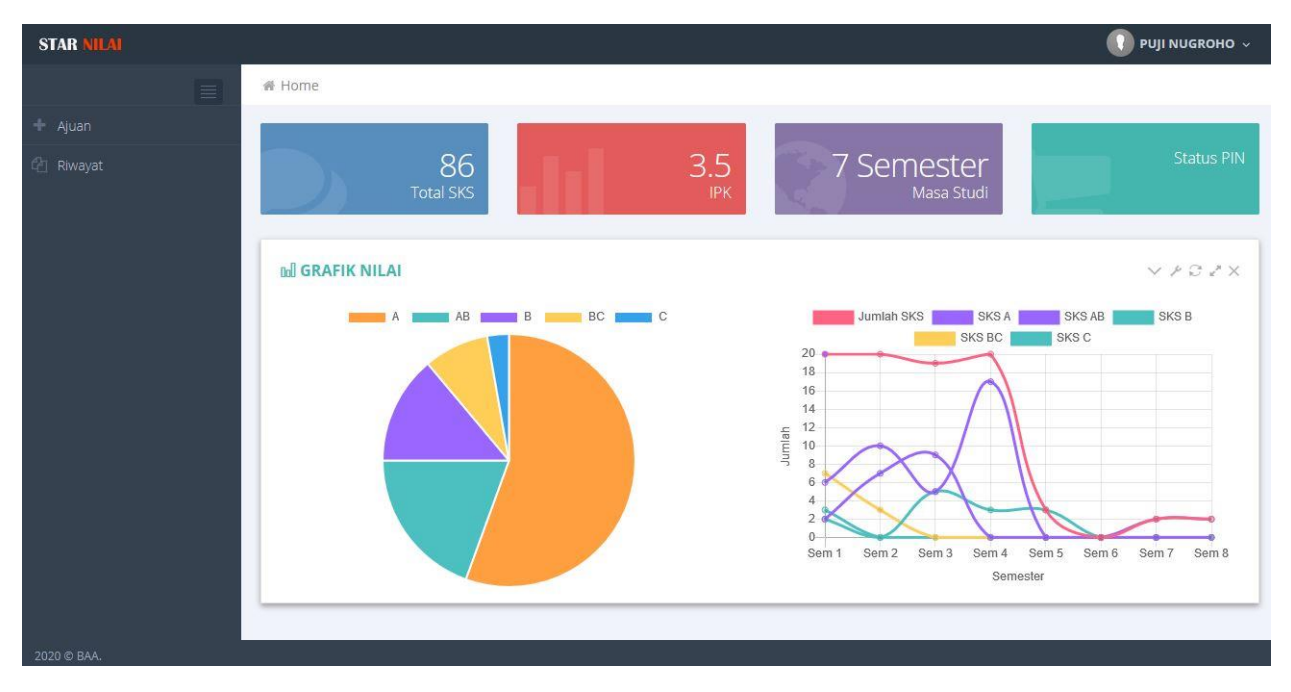

Mahasiswa bisa dengan mudah memantau kondisi capaian akademik dari halaman tersebut.

3. Untuk mengajukan perubahan nilai bisa di klik menu 🔸 Ajuan

Ajuan perubahan nilai dilakukan jika ada perbedaan atau kesalahan penilaian oleh dosen pengampu dengan data nilai akhir (Laporan Perkembangan Studi) yang tampil di laman star maupun ketika cetak Transkrip Akademik.

#### Terdapat 4 jenis ajuan, yaitu:

| 🖷 Home            |                          |                  |   |
|-------------------|--------------------------|------------------|---|
| Pengajuan F       | Perubahan Nilai          |                  |   |
| 🛚 Jenis Pengaju   | an V P S X               | 🛚 Data Pengajuan | × |
| Pilih Jenis Ajuan | Pilih Jenis Ajuan 🗸      |                  |   |
|                   | Pilih Jenis Ajuan        |                  |   |
|                   | Melalui Progdi           |                  |   |
|                   | Melalui Dosen Pengampu   |                  |   |
|                   | Klaim Nilai ke Transkrip |                  |   |
|                   | Hapus Nilai              |                  |   |

a) Melalui Prodi

Opsi ini digunakan jika dosen pengampu Mata Kuliah tersebut sudah tidak terlibat kegiatan akademik di UMS, sehingga ajuan cukup divalidasi oleh pimpinan Prodi. Pilihan ini perlu bukti fisik excel ANUMS yang sudah disahkan oleh prodi kemudian harus diupload mahasiswa.

b) Melalui Dosen Pengampu

Opsi ini hampir sama dengan opsi pertama, namun perlu validasi dosen pengampu mata kuliah. Bukti fisik excel ANUMS setelah di legalitas oleh dosen dan prodi harus di upload mahasiawa.

c) Klaim nilai ke Transkrip

Pilihan ini hanya dilakukan jika nilai di KHS yang tampil pada halaman star mahasiswa lebih baik dari nilai yang tampil di laman seta pada menu LPS maupun yang versi cetak Transkrip Akademik. Opsi ini hanya perlu validasi Operator BAA

d) Hapus Nilai

Pilihan ini digunakan jika ada matakuliah yang tidak wajib dan akan dihapus dari tampilan LPS maupun cetak Transkrip Akademik

4. Setelah memilih salah satu opsi selain Hapus Nilai, maka akan muncul opsi pilihan semester KHS Mata Kuliah yang akan diajukan.

| <b>e</b> Jenis Pengajua | in 🗸 🗸                 | ×۵× |
|-------------------------|------------------------|-----|
| Pilih Jenis Ajuan       | Melalui Progdi         | ~   |
| Kartu Hasil Studi       | PILIH SEMESTER 👻       |     |
|                         | 2019/2020 Genap        |     |
|                         | 2019/2020 Gasal        |     |
|                         | 2018/2019 Gasal Pendek |     |
|                         | 2018/2019 Genap        |     |
|                         | 2018/2019 Gasal        |     |
|                         | 2017/2018 Gasal Pendek |     |
|                         | 2017/2018 Genap        |     |
|                         | 2017/2018 Gasal        |     |

Pilih semester Mata Kuliah yang akan diajukan kemudian akan muncul daftar Mata Kuliah yang diambil pada semester tersebut.

| HS | Tahun Akademik 2018/2019 Semester Gasal                      |       |       |
|----|--------------------------------------------------------------|-------|-------|
| No | Mata Kuliah                                                  | Nilai | Ajuan |
| 1  | Islam dan IPTEK                                              | В     | +     |
| 2  | Komunikasi Data / Data Communication                         | AB    | +     |
| 3  | Matematika Diskret / Discrete Mathematics                    | В     | +     |
| 4  | Metode Numerik / Numerical Methods                           | c     | +     |
| 5  | Pemrograman Berorientasi Obyek / Object Oriented Programming | A     | +     |
| 6  | Praktikum Pemrograman Beorientasi Obyek / Object Oriented Pr | A     | +     |
| 7  | Praktikum Sistem Operasi / Operating Systems Laboratory Work | A     | +     |
| 8  | Sistem Operasi / Operating Systems                           | AB    | +     |
| 9  | Probabilitas dan Statistik / Probability and Statistics      | В     | +     |
| 10 | Pancasila / Pancasila                                        | A     | +     |

Tampilan daftar Mata Kuliah diatas adalah jika yang dipilih opsi satu dan dua yaitu ajuan melalui Prodi maupun ajuan melalui Dosen Pengampu. Jika klik tombol 📑 maka akan muncul form baru untuk memasukkan nilai yang benar dan upload bukti fisik.

| NIM              | : | L200170123                                               |  |
|------------------|---|----------------------------------------------------------|--|
| Mata Kuliah      |   | Islam dan IPTEK                                          |  |
| SKS              | : | 2                                                        |  |
| SMT              | : | 3                                                        |  |
| Pengampu         | : | Wahdan Najib Habiby, S.Th.I., M.Pd                       |  |
| Jenis Pengajuan  | : | Melalui Progdi                                           |  |
| Nilai Lama       | : | В                                                        |  |
| Nilai Baru       | : | A                                                        |  |
| Scan Excel ANUMS | : | Browse No file selected.<br>max. 500kb (.jpeg .jpg .png) |  |

Bukti fisik yang diupload harus excel ANUMS yang sudah dilegalitas oleh Dosen maupun Prodi, dan diupload dalam bentuk gambar (.jpeg, .jpg dan .png).

5. Sedangkan untuk opsi klaim nilai maka tampilanya sebagai berikut.

| Dat    | a Pengajuan                          |       |       |
|--------|--------------------------------------|-------|-------|
| (HS Ta | ahun Akademik 2020/2021 Semester Gas | sal   |       |
| No     | Mata Kuliah                          | Nilai | Ajuan |
| 1      | Agama                                | А     | 4     |
| 2      | Bahan Konstruksi Teknik Kimia        | В     | 4     |
| 3      | English for Academic Purposes        | AB    | 4     |
| 4      | Fisika Dasar                         | A     | 4     |
| 5      | Kalkulus Differensial                | AB    | 4     |
| 6      | Kimia Analisis Kualitatif            | В     | 4     |
| 7      | Kimia Dasar                          | AB    | 4     |
| 8      | Kimia Organik                        | А     | 4     |
| 9      | Pancasila                            | А     | 4     |
| 10     | Pengantar Teknik Kimia               | AB    | 1     |

Untuk klaim nilai cukup tekan tombol kemudian data akan masuk ke Operator BAA untuk divalidasi. Dan di opsi ini tidak diperlukan bukti fisik, syaratnya hanya nilai di KHS harus lebih baik dari LPS serta nilai E tidak bisa masuk LPS.

6. Untuk Opsi Hapus Nilai, Mahasiswa akan dihadapkan dengan daftar nilai pada LPS dan dikelompokan berdasarkan semester.

|                                         | gajuan Pe                                                                                                    |                                                                                                    |                                                          |                                                        |                                                       |                                                 |                  |  |
|-----------------------------------------|----------------------------------------------------------------------------------------------------|----------------------------------------------------------------------------------------------------|----------------------------------------------------------|--------------------------------------------------------|-------------------------------------------------------|-------------------------------------------------|------------------|--|
| • Jen                                   | is Pengajua                                                                                                    | n ~ / Ø X                                                                                                    |                                                          |                                                        |                                                       |                                                 |                  |  |
| Pilih J                                 | enis Ajuan                                                                                                    | Hapus Nilai ~                                                                                                    |                                                          |                                                        |                                                       |                                                 |                  |  |
| De                                      | tail Tempuh                                                                                                    | an NILAI                                                                                                    |                                                          |                                                        |                                                       |                                                 | ~                |  |
| SEM                                     | I 1 SEM 2                                                                                                    | SEM 3 SEM 4 SEM 5 SEM 6 SEM 7 SEM 8                                                                                                    |                                                          |                                                        |                                                       |                                                 |                  |  |
| lilai S                                 | Semester 1                                                                                                    |                                                                                                    |                                                          |                                                        |                                                       |                                                 |                  |  |
| No Kode Mata Kuliah SKS Smt Nilai Bobot |                                                                                                    |                                                                                                    |                                                          |                                                        |                                                       |                                                 |                  |  |
| 140                                     | nour                                                                                                    | widta Kullali                                                                                                    | 21/2                                                     | SIIIL                                                  | INIIdi                                                | BODOL                                           |                  |  |
| 1                                       | UM510112                                                                                                    | Agama                                                                                                    | 2                                                        | 1                                                      | B                                                     | 3                                               |                  |  |
| 1                                       | UM510112<br>TIF10334                                                                                                    | Agama<br>Algoritma dan Pemrograman                                                                                                    | 2                                                        | 1<br>1                                                 | B                                                     | 3<br>2.5                                        | ê<br>ê           |  |
| 1 2 3                                   | UM510112<br>TIF10334<br>UM510212                                                                                                    | Agama Algoritma dan Pemrograman English for Academic Purpose                                                                                                    | 2<br>4<br>2                                              | 1<br>1<br>1                                            | B<br>BC<br>AB                                         | 3<br>2.5<br>3.5                                 | •                |  |
| 1<br>2<br>3<br>4                        | UMS10112<br>TIF10334<br>UMS10212<br>TIF10533                                                                                                  | Agama Algoritma dan Pemrograman English for Academic Purpose Kalkulus                                                                                                    | 2<br>4<br>2<br>3                                         | 1<br>1<br>1<br>1                                       | B<br>BC<br>AB<br>C                                    | 3<br>2.5<br>3.5<br>2                            | 8<br>8<br>8      |  |
| 1<br>2<br>3<br>4<br>5                   | UM510112<br>TIF10334<br>UM510212<br>TIF10533<br>TIF10732                                                                                      | Agama       Algoritma dan Pemrograman       English for Academic Purpose       Kalkulus       Kepemimpinan dan Komunikasi Interpersonal                                                                                                    | 2<br>4<br>2<br>3<br>2<br>2                               | 3mt<br>1<br>1<br>1<br>1<br>1                           | B<br>BC<br>AB<br>C<br>A                               | 3<br>2.5<br>3.5<br>2<br>4                       | *<br>*<br>*      |  |
| 1<br>2<br>3<br>4<br>5<br>6              | UMS10112           TIF10334           UM510212           TIF10533           TIF10732           TIF10833                                       | Agama         Algoritma dan Pemrograman         English for Academic Purpose         Kalkulus         Kepemimpinan dan Komunikasi Interpersonal         Pemrograman Web Statis                                                                         | 2<br>4<br>2<br>3<br>3<br>2<br>3<br>3                     | 3mt<br>1<br>1<br>1<br>1<br>1<br>1<br>1                 | Rinar<br>B<br>BC<br>AB<br>C<br>A<br>A                 | 3<br>2.5<br>3.5<br>2<br>4<br>4                  | *<br>*<br>*<br>* |  |
| 1<br>2<br>3<br>4<br>5<br>6<br>7         | UMS10112           TIF10334           UMS10212           TIF10533           TIF10732           TIF10833           TIF10431                    | Agama         Algoritma dan Pemrograman         English for Academic Purpose         Kalkulus         Kepemimpinan dan Komunikasi Interpersonal         Pemrograman Web Statis         Praktikum Algoritma dan Pemrograman                             | 2<br>4<br>2<br>3<br>3<br>2<br>3<br>3<br>1                | 3mt<br>1<br>1<br>1<br>1<br>1<br>1<br>1<br>1            | Rinar<br>B<br>BC<br>AB<br>C<br>A<br>A<br>A<br>A       | 3<br>2.5<br>3.5<br>2<br>4<br>4<br>4             |                  |  |
| 1<br>2<br>3<br>4<br>5<br>6<br>7<br>8    | UMS10112           TIF10334           UMS10212           TIF10533           TIF10732           TIF10833           TIF10431           TIF10633 | Agama         Algoritma dan Pemrograman         English for Academic Purpose         Kalkulus         Kepemimpinan dan Komunikasi Interpersonal         Pemrograman Web Statis         Praktikum Algoritma dan Pemrograman         Teknologi Informasi | 2<br>4<br>2<br>3<br>3<br>2<br>3<br>3<br>1<br>3<br>3<br>3 | sint<br>1<br>1<br>1<br>1<br>1<br>1<br>1<br>1<br>1<br>1 | Rilar<br>B<br>BC<br>AB<br>C<br>A<br>A<br>A<br>A<br>BC | 3<br>2.5<br>3.5<br>2<br>4<br>4<br>4<br>4<br>2.5 |                  |  |

Untuk melakukan ajuan hapus nilai klik tombol maka baris akan berubah menjadi warna merah. Opsi ini perlu validasi dari Prodi, dan tidak bisa dieksekusi Operator BAA sebelum Prodi melakukan validasi. Jika sudah dieksekusi Operator BAA, Matakuliah tidak muncul dihalaman ini atau di LPS pada halaman star maupun versi cetak transkrip Akademik.

7. Mahasiswa dapat memantu daftar ajuannya melalui menu riwayat 🖓 Riwayat

| isplay | 10 v records                                                    |           |               |       |                     | Search                   |             |   |
|--------|-----------------------------------------------------------------|-----------|---------------|-------|---------------------|--------------------------|-------------|---|
| No 🔺   | Mata Kuliah                                                     | ¢<br>LM ¢ | Nilai<br>BR 🍦 | TRK 🍦 | Tanggal Pengajuan 🍦 | Jenis Pengajuan 🔶        | Status 🍦    |   |
| 1      | Kalkulus / Calculus                                             | C         | A             | C     | 2021-01-20 10:12:05 | MELALUI PROGDI           | VD XP XB XO | ٩ |
| 2      | Metode Numerik / Numerical Methods                              | AB        |               | AB    | 2021-01-20 10:46:49 | KLAIM NILAI KE TRANSKRIP | ✓D ✓P ✓B 🗙O | ٩ |
| 3      | Interaksi Manusia dan Komputer / Human and Computer<br>Interact | AB        | A             | -     | 2021-04-29 09:05:39 | MELALUI DOSEN PENGAMPU   | XD XP XB XO | ٩ |
| 4      | Agama_Religion                                                  | В         |               | В     | 2021-04-29 09:27:12 | HAPUS NILAI              | ✓D XP ✓B XO | Q |

Pada halaman ini Mahaiswa bisa melihat staus ajuanya. Ada 4 inisial masing-masing menunjukan otoritas yang terlibat dalam aplikasi ini:

- D = adalah dosen Pemngampu
- P = adalah Prodi
- B = adalah Kepala BAA
- O = adalah Operator BAA

Warna hijau menunjukan telah tervalidasi oleh inisial yang bersangkutan, sedangkan warna merah masih menunggu validasi. Kemudian tombol 🔍 untuk melihat detail informasi validasinya.

| 🗅 Detail Pen     | igajuan Perubahan Nilai 🛛 🕹 |
|------------------|-----------------------------|
| TIF10533   Kalku | ilus / Calculus             |
| Jenis Ajuan      | : Melalui Progdi            |
| Nilai Lama       | :C                          |
| Nilai Baru       | : A                         |
| Nilai Transkrip  | : C                         |
| Status           |                             |
|                  | Validasi Pengampu           |
|                  | ව Validasi Progdi           |
|                  | ව Validasi Kepala BAA       |
|                  | 🔊 Validasi Operator BAA     |
|                  |                             |
|                  |                             |
|                  |                             |
|                  | CLOSE                       |

8. Jika terdapat ajuan perubahan nilai maka user yang terlibat bisa memantau jumlah ajuan dan memvalidasinya, untuk ajuan dengan bukti fisik validasi hanya memastikan bahwa berkas yang diupload asli, dan berkas tersebut akan menjadi dasar dari perubahan nilai tersebut. Sedangkan untuk Hapus Nilai, Prodi harus memastikan Mata Kuliah tersebut boleh dihapus. Jika berkas yang diupload Mahasiswa meragukan atau tidak asli, validator bisa menolak dan memberikan komentar.

| iisplay 10 V records Search: |            |              |          |                                                                 |                                   |             |          |  |
|------------------------------|------------|--------------|----------|-----------------------------------------------------------------|-----------------------------------|-------------|----------|--|
| No                           | NIM        | NAMA         | KDMK \$  | Nama MK                                                         | Nilai<br>Lama   Baru <sup>‡</sup> | Tgl Ajuan 🔶 | Jenis 🔶  |  |
| 1                            | L200170123 | PUJI NUGROHO | TIF70233 | Interaksi Manusia dan Komputer / Human and<br>Computer Interact | AB   A                            | 29-04-2021  | Pengampu |  |

| Jika diklik tombol | * | maka akar | ı tampil | detai | l ajuan | dan | berkas | yang | diupload | Mahasiswa. |
|--------------------|---|-----------|----------|-------|---------|-----|--------|------|----------|------------|
|--------------------|---|-----------|----------|-------|---------|-----|--------|------|----------|------------|

| Status       Status     Status       Scan Bukti Form Ajuan     PRODI       WIVERSITAS MUHAMMADIYAH SURAKARTA     FAKULTAS ILMU KESEHATAN       PROGRAM STUDI KESEHATAN MASYARAKAT (S1)     DAFTAR NILAI KULIAH SEMESTER GASAL 2020/2021       KODE MK     KM 70833       KM 70833     NMA MK       PENGAMPU     IZZITULAREAK, S.K., M.PH.                                                                                                    | L2001  | 701                   | 123   Ir                  | nteraksi Manusia d                                                                                    | dan Kom                                                                                     | pute                                                                                                    | r / Hu                                                                      | uman                                          | and                                                                                         | Com                                 | pute                          | r Inte | ract                      |       |
|----------------------------------------------------------------------------------------------------|--------|-----------------------|---------------------------|----------------------------------------------------------------------------------------------------|---------------------------------------------------------------------------------------------|----------------------------------------------------------------------------------------------------|-----------------------------------------------------------------------------|-----------------------------------------------|---------------------------------------------------------------------------------------------|-------------------------------------|-------------------------------|--------|---------------------------|-------|
| VIDOSEN     XERODI     XERAA     XOPERATOR       Scan Bukti Form Ajuan     PRODI       UNIVERSITAS MUHAMMADIYAH SURAKARTA<br>FAKULTAS ILMU KESEHATAN<br>PROGRAM STUDI KESEHATAN<br>PROGRAM STUDI KESEHATAN MASYARAKAT (S1)     DAFTAR NILAI KULIAH SEMESTER GASAL 2020/2021       KODE MK<br>KELAS     NMA MK<br>PENGMPU     PKUPBL KESEHATAN MASYARAKAT I<br>PENGMPU                                                                                                    | Status |                       |                           |                                                                                                    |                                                                                             |                                                                                                    |                                                                             |                                               |                                                                                             |                                     |                               |        |                           |       |
| Scan Bukti Form Ajuan PRODI UNIVERSITAS MUHAMMADIYAH SURAKARTA FAKULTAS ILMU KESEHATAN PROGRAM STUDI KESEHATAN MASYARAKAT (S1) DAFTAR NILAI KULIAH SEMESTER GASAL 2020/2021 KODE MK KM 70833 NMA MK PRUPEL RESEHATAN MASYARAKAT (                                                                                                    | ✓DOS   | SEN                   | XPR                       | DDI XKBAA XOPE                                                                                        | RATOR                                                                                       |                                                                                                    |                                                                             |                                               |                                                                                             |                                     |                               |        |                           |       |
| UNIVERSITAS MUHAMMADIYAH SURAKARTA<br>FAKULTAS ILMU KESEHATAN<br>PROGRAM STUDI KESEHATAN MASYARAKAT (S1)<br>DAFTAR NILAI KULIAH SEMESTER GASAL 2020/2021<br>KODE MK KM 70833 NAMA K PRUPEL RESEMATAN MASYARAKAT I<br>KELAS A PENDAMPU IZATUL ARIFAN, S.K.M., M.P.H.                                                                                                    | Scan B | Buk                   | ti Form                   | n Ajuan                                                                                               |                                                                                             |                                                                                                    |                                                                             |                                               |                                                                                             |                                     |                               |        |                           | PR    |
| KELAS A PENGAMPU IZZATUL ARFAN, SK.M., M.P.H.                                                                                                    | CHI IN | r                     | 4                         |                                                                                                    |                                                                                             |                                                                                                    |                                                                             |                                               |                                                                                             |                                     |                               |        |                           |       |
|                                                                                                    | -      | KODE                  | EMK                       | UNIVERSITAS ML<br>FAKULTAS ILMU I<br>PROGRAM STUDI K<br>DAFTAR M                                      | UHAMMAI<br>Keseha<br>Esehata<br>Nilai kuli                                                  | DIYAI<br>TAN<br>N MA                                                                                                    | H SUF                                                                       | RAKA<br>AKAT (<br>TER G                       | RTA<br>(S1)                                                                                 | 2020                                | 2021                          |        |                           | _     |
|                                                                                                    |        | KODE                  | E MK<br>AS<br>S MK        | UNIVERSITAS ML<br>FAKULTAS ILMU I<br>PROGRAM STUDI K<br>DAFTAR M<br>IKM 70833<br>A<br>Philitaum       | JHAMMAI<br>KESEHAT<br>ESEHATA<br>NILAI KULI<br>NAMA N<br>PENGAI                             | DIYAJ<br>TAN<br>N MA<br>NAH SI<br>K<br>MPU<br>TA                                                                                                    | H SUF<br>SYAR/<br>EMES<br>PKUPB<br>IZZATU<br>51                             | RAKAT<br>AKAT<br>TER G<br>L KESEH<br>L ARIFA  | RTA<br>(S1)<br>ASAL<br>HATAN M<br>H, S.K.M<br>JUMLAH                                        | 2020<br>ASYAR<br>, MP.H.<br>I PERTE | /2021<br>Akat-i<br>Emuan      | 14     |                           |       |
| No NON NAMA Present Ujar Lijar Present Tugar/<br>Tuda Praktik st Lapona/<br>Tuda Praktik st                                                                                                    | -      | KODA<br>KELA<br>JENII | E MK<br>AS<br>S MK<br>NN  | UNIVERSITAS ML<br>FAKULTAS ILMU I<br>PROGRAM STUDI K<br>DAFTAR M<br>IKM 70833<br>A<br>Prestilum       | UHAMMAI<br>KESEHATA<br>ESEHATA<br>NILAI KULI<br>NAMA N<br>PENGAN<br>PESERT                  | DIYAI<br>TAN<br>N MA<br>N MA<br>NAH SI<br>NAH SI<br>NAH | H SUF<br>SYAR/<br>EMES<br>PKUPB<br>IZZATU<br>51                             | RAKAT<br>AKAT<br>TER G<br>L KESEH<br>L ARIFA  | RTA<br>(S1)<br>ASAL<br>(ATAN M<br>H, S.K.M<br>JUMLAH                                        | 2020<br>ASYAR<br>MP.H.              | /2021<br>AKAT-I<br>IMUAN      | 14     | Tatal                     | Hursf |
| No         NBL         NAMA         Presents         Ups         Ups         Presents         Logistic         Logistic         Total         Hurtif           5%         5%         5%         5%         5%         5%         5%         5%         5%         5%         5%         5%         5%         5%         5%         5%         5%         5%         5%         5%         5%         5%         5%         5%         5%         5%         5%         5%         5%         5%         5%         5%         5%         5%         5%         5%         5%         5%         5%         5%         5%         5%         5%         5%         5%         5%         5%         5%         5%         5%         5%         5%         5%         5%         5%         5%         5%         5%         5%         5%         5%         5%         5%         5%         5%         5%         5%         5%         5%         5%         5%         5%         5%         5%         5%         5%         5%         5%         5%         5%         5%         5%         5%         5%         5%         5%         5%         5%                                                                                                    | -      | KODE<br>KELA<br>JENII | E MK<br>AS<br>S MK<br>NIM | UNIVERSITAS ML<br>FAKULTAS ILMU I<br>PROGRAM STUDI K<br>DAFTAR M<br>IMM 70833<br>A<br>Printikum       | UHAMMAI<br>KESEHAT<br>ESEHATA<br>VILAI KULI<br>NAMA N<br>PENGAN<br>PESERT<br>Presenti<br>55 | DIYAI<br>TAN<br>N MA<br>AH SI<br>K<br>MPU<br>TA                                                                                                    | H SUF                                                                       | RAKA<br>AKAT (<br>TER G<br>L KESEH<br>L ARIFA | RTA<br>(S1)<br>ASAL<br>(ATAN M<br>H, S.K.M<br>JUMLAH                                        | 2020<br>ASYARI<br>, M.P.H.<br>PERTE | 1 <b>2021</b><br>AKAT-I<br>(% | 14     | Total<br>100%             | Huruf |
| No.         NAME         Presental<br>Table         Upus<br>base         Upus<br>base         Presental<br>base         Tester/<br>base         Tester/<br>base <thtester <br="">base         Te</thtester> | -      | KODE<br>KELA<br>No    | E MK<br>AS<br>S MK<br>NN  | UNIVERSITAS ML<br>FAKULTAS ILMU I<br>PROGRAM STUDI K<br>DAFTAR N<br>IM 70833<br>A<br>Prikthum<br>NAMA | UHAMMAI<br>KESEHAT<br>ESEHATA<br>VILAI KULI<br>NAMA N<br>PENGAI<br>POSERT<br>9%             | DIYAI<br>TAN<br>N MA<br>AH SI<br>AH SI<br>KK<br>MPU<br>TA<br>Ujian<br>Tulis<br>30%<br>721                                                                                                    | H SUF<br>SYAR/<br>EMES<br>PKL/PB<br>IZZATU<br>51<br>Ujian<br>Praktek<br>33% | RAKAT (<br>TER G<br>L KESEH<br>L ARIFA        | RTA<br>(S1)<br>(AASAL<br>(ATAN M<br>H, S.K.M.<br>JUMLAH<br>Tugan/<br>Laporan<br>19%<br>96.7 | 2020<br>ASYARJ<br>, M.P.H.<br>PERTE | (2021<br>AKAT-I<br>MUAN       | 14     | Total<br>100%<br>85.61500 | Hurst |

Jika pengajuan ditolak pada keterangan harus diisi alasannya.

| 🗈 Tolak Pe   | ngajuan           |     |
|--------------|-------------------|-----|
| Validasi sbg | Validasi Pengampu | ~   |
| Keterangan : |                   |     |
| Alasan ajua  | n ditolak         |     |
|              | SIMF              | PAN |

9. Validasi terakhir adalah Operator BAA, validasi ini akan berpengaruh pada perubahan LPS atau Transkrip Mahasiswa. Jika ada perbedaan nilai yang lebih baik di LPS, maka otomatis akan menolak ajuan Mahasiswa.